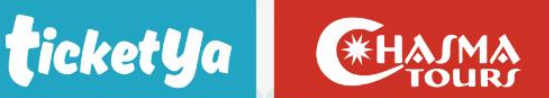

#### **INSTRUCTIVO PORTAL ADMINISTARTIVO AEREOS – BSP**

En este portal podrá descargar sus facturas de aéreos buscando con diferentes filtros, tendrá un detalle de cta cte indicando el vto. de pago y podrá ver o consultar el estado de sus devoluciones solicitadas.

 INGRESO AL PORTAL, los ingresos están disponibles en la web de TktYa o Chasma, en la opción estado de cuenta corriente para el caso de Tktya o en la opción de facturacion para el caso de Chasma, lo redireccionará al siguiente link que le dará acceso al sistema administrativo.

LINK: https://gotodoc.ttsviajes.com/GoToDoc/login2.jsf?tabId=rgoypu0slxn9vz8ymydu

| CONSULTÁ TU ESTADO DE CUENTA<br>Y FACTURAS ONLINE |  |
|---------------------------------------------------|--|
| Por favor ingrese su nombre de usuario y clave:   |  |
| Usuario: *                                        |  |
| Clave: *                                          |  |
|                                                   |  |
| Login                                             |  |
| Si no posee clave de acceso, solicítela aquí      |  |

**EL USUARIO**, lo puede obtener de la facturacion que le llega al correo por cada venta o se lo puede solicitar a su comercial o administrativa asignada.

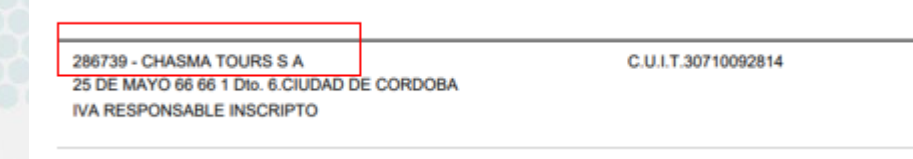

LA CLAVE, es el numero de CUIT de la agencia sin los guiones.

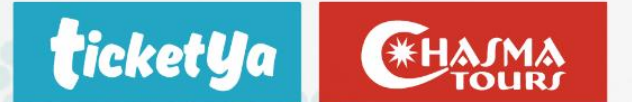

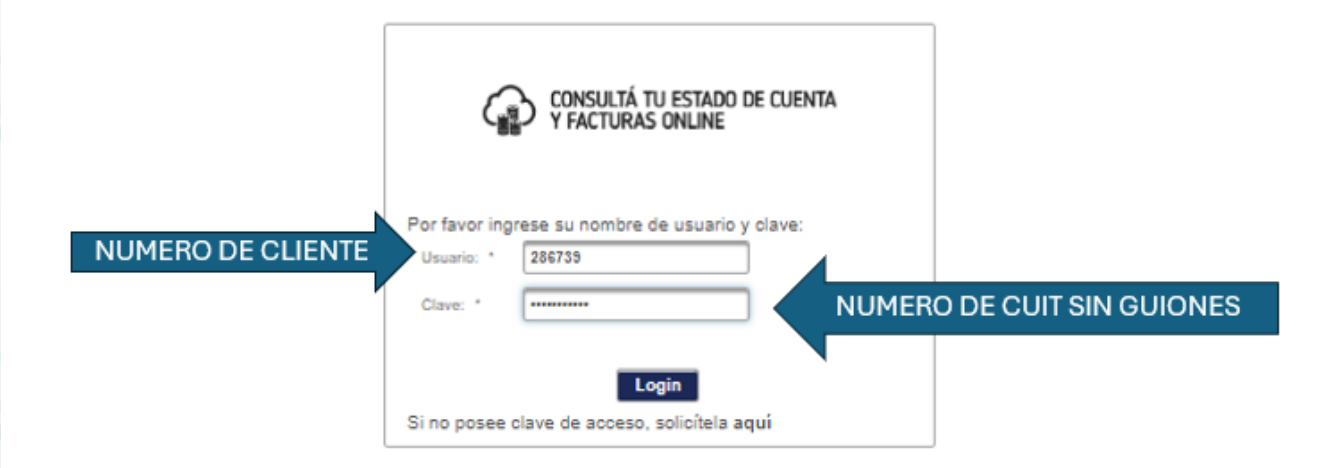

Una vez logueado la primera pantalla mostrará el detalle de facturas en pesos y dólares generadas para la agencia de viajes, utilizando los diferentes filtros podrá efectuar una búsqueda de alguna factura puntual, indicando el pasajero principal detallado en el PNR. moneda, fecha etc.

Haciendo click en la flecha señalizada para abajo le permitirá descargar el comprobante en formato PDF.

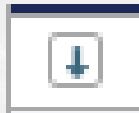

|        |   |   |                |                     |        |            | 14 44 <u>1</u> 23 | 4 5 6 7 8 9 | 10 🗪 🖬        |                           |
|--------|---|---|----------------|---------------------|--------|------------|-------------------|-------------|---------------|---------------------------|
|        |   |   | Cod            | PtoVta              | Nro 0  | Emision 0  | Monto             | Moneda      | Nro Reserva 🗧 | Pax Principal 🗧           |
| FILTRO | 2 |   |                |                     |        |            |                   |             |               |                           |
|        | 0 | ŧ | FCVA           | 28                  | 686412 | 23-02-2024 | \$ 39000.00       | PESO        |               |                           |
|        | 0 | € | FCA            | 28                  | 684142 | 14-02-2024 | \$ 1158326.00     | PESO        |               |                           |
|        | 0 | ţ | CLICK DI<br>FA | ESCARGA DE<br>CTURA | 681365 | 31-01-2024 | \$ 201467.30      | PESO        | 2(63339       | VINIEGRA<br>ORFANO/GENARO |
|        | 0 | ŧ | FCA            | 28                  | 681129 | 30-01-2024 | \$ 168550.00      | PESO        |               |                           |
|        | 0 | ŧ | FCA            | 28                  | 677217 | 12-01-2024 | \$ 1588168.26     | PESO        |               |                           |
|        | 0 | ŧ | FCA            | 28                  | 675395 | 04-01-2024 | \$.82790.37       | PESO        |               |                           |
|        | ۸ | m |                | -                   | 144447 |            |                   |             |               |                           |

El filtro que señaliza para la derecha haciéndole click permitirá ver si la factura tiene una Nota de crédito relacionada a su factura, permitiendo la descarga del comprobante.

| FILTRO HACIA ABAJO |     | Ŧ    | FC/    |       |  |
|--------------------|-----|------|--------|-------|--|
|                    |     | Cod  | PtoVta | Nro   |  |
| CLICK DESCARGA NO  | E 🗍 | NCDA | 28     | 23431 |  |
|                    |     |      |        |       |  |

ticketYa

o

• Este filtro permite tambien descargar y ver si tiene algún recibo de tarjeta relacionada a la factura.

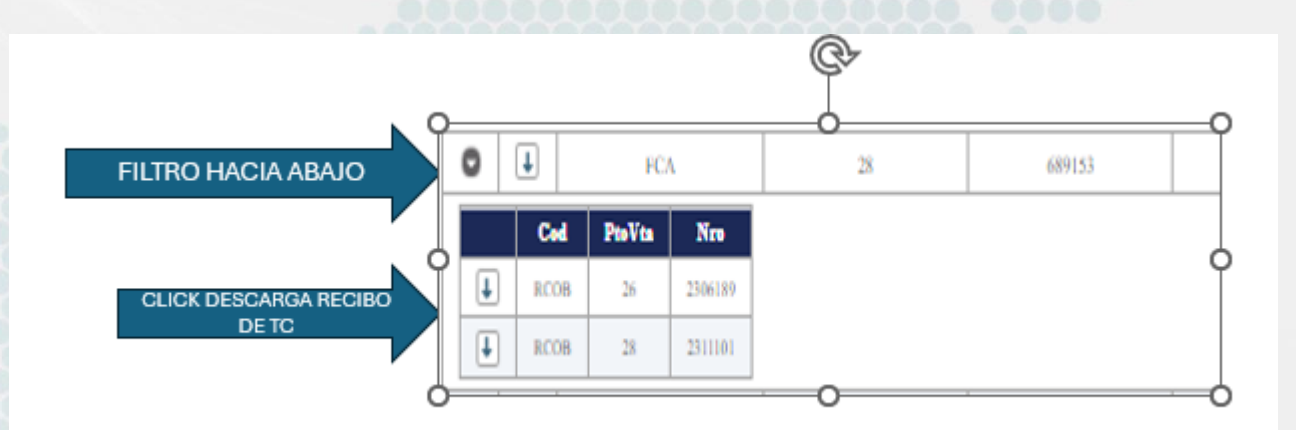

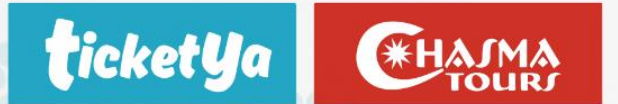

ESTADO DE CUENTA CORRIENTE BSP PESOS /USD

El estado de cuenta corriente se encuentra dividido de acuerdo a la moneda de emisión, en este detalle podrán ver los movimientos e imputaciones de pagos relacionados a sus facturas y también le permitirá descargar los comprobantes nuevamente, ya sean facturas, nota de crédito, o recibos en general de tarjeta o pagos efectuados.

Se debe hacer click en la opción del menú ESTADO DE CUENTA (Calendario BSP).

| Comprobantes | Estado de cuenta (Calendario BSP) | Devoluciones Aereos  |
|--------------|-----------------------------------|----------------------|
|              |                                   | "Espacio exclusivo j |
|              |                                   | •                    |
|              |                                   |                      |

El sistema mostrara su numero de cliente y nombre y un total general que engloba todo lo emitido hasta el momento en las diferentes monedas, eso no quiere decir que sea el total que vence, pero si es un total general de lo emitido.

|                                        |                                 | Le                | gajo Razon So   | cial    |             | Info                              | rme Comprobantes pendientes              |
|----------------------------------------|---------------------------------|-------------------|-----------------|---------|-------------|-----------------------------------|------------------------------------------|
| <b>ticketya</b><br>Consolidador & Oper | CHAIMA<br>touri<br>ador Mayoris | 286               | 739 CHASN       | IA TOUR | SSA         | \$ 3.665.683,57<br>U\$D 84.817,03 | Saldo Total Pesos<br>Saldo Total Dolares |
| 🔀 Descargar X                          | LS (comple                      | to - todas las se | manas)          |         |             |                                   |                                          |
| Rango                                  | Semana                          | Vencimiento       | Importe         | Moneda  | Ver Detalle | XLS Semanal                       |                                          |
| (antes del 29/02)                      | -                               | 07/mar            | \$ 3.665.683,57 | Pesos   | ٠           | 26                                |                                          |
| (antes del 29/02)                      | -                               | 07/mar            | U\$S 84.817,03  | Dolares | •           | 26                                |                                          |
| (01/03 al 07/03)                       | 9                               | 14/mar            | \$ 0,00         | Pesos   | •           | 26                                |                                          |
| (01/03 al 07/03)                       | 9                               | 14/mar            | U\$S 0,00       | Dolares | •           | 2                                 |                                          |
| (08/03 al 15/03)                       | 10                              | 21/mar            | \$ 0,00         | Pesos   | •           | 26                                |                                          |
| (08/03 al 15/03)                       | 10                              | 21/mar            | U\$S 0,00       | Dolares | •           | 26                                |                                          |
| (16/03 al 22/03)                       | 11                              | 27/mar            | \$ 0,00         | Pesos   | •           | 2                                 |                                          |
| (16/03 al 22/03)                       | 11                              | 27/mar            | U\$S 0,00       | Dolares | •           | 24                                |                                          |
|                                        |                                 |                   |                 |         |             |                                   |                                          |

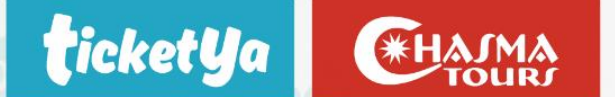

 Por moneda y por periodo de emisión podrán ver el detalle de lo que se debe abonar, como este compuesto y el día de vto establecido.

Cabe destacar que los días de vto publicados se corresponde a nuestro calendario BSP, por lo que los días de pago son inamovibles cualquier cambio que se pueda producir se les será notificado vía mail.

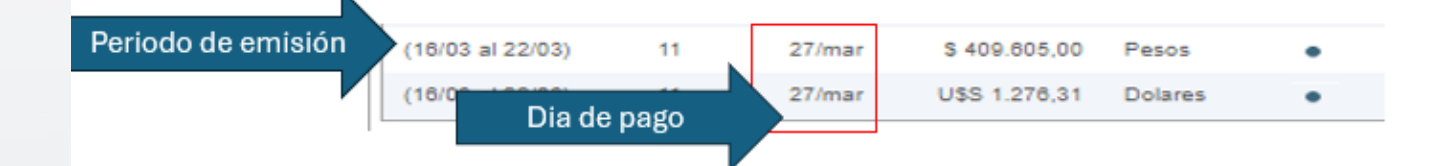

 Haciendo clic en el punto AZUL, se desplegará el detalle correspondiente a la semana de emisión y haciendo click en el logo de Excel se descargará el archivo para una mejor visualización.

| (08/03 al 15/03) | 10 | 21/mar | \$ 74.994,43 | Pesos | • | 2 |
|------------------|----|--------|--------------|-------|---|---|
|                  |    |        |              |       |   |   |

\*RECORDAR, Siempre la flecha indicadora permite la descarga del comprobante contable.

| (08/03 al 15/03) | 10 | 21/mar | \$ 74.994,43  | Pesos   |   | 24 |
|------------------|----|--------|---------------|---------|---|----|
| (08/03 al 15/03) | 10 | 21/mar | U\$S 0,00     | Dolares | • | 26 |
| (16/03 al 22/03) | 11 | 27/mar | \$ 409.605,00 | Pesos   | • | 26 |
| (16/03 al 22/03) | 11 | 27/mar | U\$S 1.276,31 | Dolares | • | 26 |

|            |        |   |          |      |          | ia ka 12       | E2 E1                            |                                  |
|------------|--------|---|----------|------|----------|----------------|----------------------------------|----------------------------------|
| Emision    | Semana |   | Comprob. | Pto  | Nro      | Importe        | Pax Principal - Forma de Pago    | Cia. Aerea - Observaciones       |
| 08/03/2024 | 10     |   | ADC      | 0000 | 00272743 | \$ 8,56        |                                  | Ajuste de centavos NCDA 26-68984 |
| 08/03/2024 | 10     | Ŧ | FCA      | 0028 | 00690250 | \$ 57.447,52   | CRUZ FERNANDEZ/JUAN ENRRIQUE     | AEROLINEAS ARGENTINAS            |
| 08/03/2024 | 10     | Ŧ | NCDA     | 0026 | 00068984 | -\$ 8,56       | CRUZ FERNANDEZ/JUAN ENRRIQUE     | AEROLINEAS ARGENTINAS            |
| 11/03/2024 | 10     | Ŧ | FCA      | 0028 | 00690602 | \$ 163.559,30  | FRIED/ALEJANDRO ESTEBAN          | AEROLINEAS ARGENTINAS            |
| 12/03/2024 | 10     | Ŧ | FCA      | 0028 | 00690715 | \$801.012,60   | ULECIA HERNANDEZ/MARIA (y otros) | AEROLINEAS ARGENTINAS            |
| 12/03/2024 | 10     | ÷ | FCA      | 0028 | 00690850 | \$ 258.229,67  | VAQUERO/PABLO ADRIAN             | AEROLINEAS ARGENTINAS            |
| 12/03/2024 | 10     | + | FCA      | 0028 | 00690946 | \$ 161.243,30  | FLORES/JORGE DANIEL              | AEROLINEAS ARGENTINAS            |
| 12/03/2024 | 10     | ÷ | FCA      | 0028 | 00690979 | \$ 793.526,07  | ULECIA HERNANDEZ/MARIA (y otros) | AEROLINEAS ARGENTINAS            |
| 12/03/2024 | 10     | + | NCDA     | 0028 | 00023431 | -\$ 700.000,00 | ULECIA HERNANDEZ/MARIA (y otros) | AEROLINEAS ARGENTINAS            |
| 12/03/2024 | 10     | t | NCDA     | 0029 | 00021522 | -\$ 801.012,60 | ULECIA HERNANDEZ/MARIA (y otros) | AEROLINEAS ARGENTINAS            |
| 12/03/2024 | 10     | Ŧ | RCOB     | 0026 | 02309410 | -\$ 700.000,00 | BSP a pagar (UATP) \$ CC         | Recibo por UATP de FCA 28 690979 |
| 13/03/2024 | 10     | ÷ | FCA      | 0028 | 00691308 | \$ 260.220,70  | VIAGANOTTI/EXEQUIEL ARTURO       | AEROLINEAS ARGENTINAS            |
| 13/03/2024 | 10     | ÷ | NCDA     | 0028 | 00023457 | -\$ 22,30      | FRIED/ALEJANDRO ESTEBAN          | AEROLINEAS ARGENTINAS            |
| 13/03/2024 | 10     | ÷ | NCDA     | 0028 | 00023458 | -\$ 53,67      | VAQUERO/PABLO ADRIAN             | AEROLINEAS ARGENTINAS            |

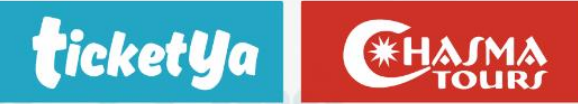

#### **DEVOLUCIONES SOLICITADAS DE TKTS AEREOS**

En esta opción del menú podrán ver el estado de sus devoluciones solicitadas, siempre para aéreos-

#### **Devoluciones** Aereos

Al ingresar el sistema les mostrara un detalle del estado de la su devolución, cambiando de enviada a devolución, aprobada y liquidada.

Una vez liquidada usted dispondrá de su Nota de crédito la cual le figura detallada sobre el mismo renglón y podrá hacer uso de la misma solicitando la devolución a su administrativa asignada o podra utilizar el crédito para ventas ya efectuadas o próximas a realizar siempre y cuando sea en la misma moneda la reserva.

| Fecha<br>Tramitacion | Nro Solicitud | Estado    | lata     | Pasajero                  | Ruta        | Fecha<br>Emision | Carrier                  | Moneda | Billete    | Nro Reserva |
|----------------------|---------------|-----------|----------|---------------------------|-------------|------------------|--------------------------|--------|------------|-------------|
| 07/11/2023           | 1203633679    | LIQUIDADA | 55503055 | MASCIOTTRA/MARIA<br>ELENA | AEP/GIG/AEP | 25/08/2023       | GOL LINHAS AÉREAS<br>S.A | PESO   | 1203633679 | 2554984     |
| 07/11/2023           | 1203633680    | LIQUIDADA | 55503055 | GALLEGO/SOLEDAD           | AEP/GIG/AEP | 25/08/2023       | GOL LINHAS AÉREAS<br>S.A | PESO   | 1203633680 | 2554984     |
| 17/07/2023           | 7000310641    | LIQUIDADA | 55773955 | PORPORATO/JUAN<br>CARLOS  | BOS/BWI     | 03/05/2023       | DELTAAIRLINES            | PESO   | 9709484620 | 2478583     |

| Importe<br>Efectivo | Importe<br>Tarjeta | Nro NC            |
|---------------------|--------------------|-------------------|
| \$<br>302.649,20    | \$ 0,00            | 0026-<br>00065081 |
| \$<br>302.649,20    | \$ 0,00            | 0026-<br>00065080 |
| \$ 3.458,00         | \$<br>45.258,20    | 0026-<br>00060644 |

Los comprobantes de Nota de crédito siempre se descargan desde la opción comprobantes del menú principal o desde la cuenta corriente de acuerdo a la fecha en que se efectúo la misma.